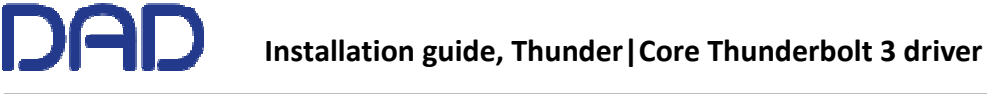

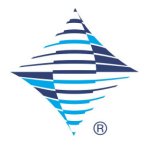

# Guide for installing DAD Thunder | Core Thunderbolt 3 driver

### Introduction.

This document describes the procedure for installing the DAD Thunder|Core Core Audio Thunderbolt 3 driver on an Apple Mac computer and an ASIO driver for Windows PC.

DAD Thunderbolt 3 Core Audio Driver: v.1.1.22 Compatible with macOS 11/Big Sur and macOS 12/Monterey on Apple Silicon/M1 and Intel Computers

DAD Thunderbolt 3 ASIO Driver: v.1.0.8 Compatible with Windows 10 and 11

The Thunderbolt 3 driver will work with the DAD Thunder|Core enabled products. Currently this will be the **Core 256** Thunder|Core 1024x1024 digital Router and Monitoring interface.

In order to manage the Core 256 interface, the DADman software must be installed. The version of DADman for Mac and PC should be 5.6.7.1 or later. Note that The DAD Thunderbolt 3 driver and DADman are two different applications which are not connected or mutually dependent.

The Thunderbolt 3 driver enables the DAD Thunder Core interface to be accessible via the Audio MIDI application on the Mac as an audio device for other audio applications on the computer. On Windows PC the DAD Thunder Core interface is accessible via the ASIO diver configuration of your Audio application

Please refer to the release note for documentation of the latest DADman and driver software and product firmware.

### Installation of DAD Thunderbolt 3 driver on MaxOS

The driver software has to be installed completely before it can work properly.

When you install the driver it is of no importance if you have units or other peripherical devices connected to the Thunderbolt 3 / USB-C port on the computer. In the process descried below there are no devices connected before installation.

The installation sequence is the following:

- 1. Copy the driver .pkg file to the computer desk top and double click in order to start installation
- 2. Follow the installation instructions click Next and then Install.
- 3. Enter Administrator password and click Install

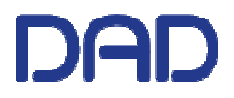

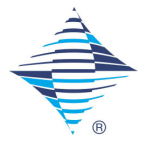

- 4. If the driver has not been installed before on the computer you get the message "System extension blocked". Click on *Open Security Preferences*. (see figure 1)
- 5. In the "Security and Privacy" window you have to click on the lock symbol in the bottom left corner and unlock settings and click *Allow*. (see figure 2 and 3)
- 6. Restart the Computer and open the Thunderbolt 3 driver application, and connect the DAD Thunder | Core interface to the USB-C/Thunderbolt 3 port on the Computer. Make sure that you are using a high-speed (20Gbps) Thunderbolt 3 USB-C cable.

In order to configure the driver settings please refer to the Driver Operation section below.

|                                                                                                    | 🕅 Install Digital Audio Denmark Thunderbolt3 Driver 🛛 👌 |
|----------------------------------------------------------------------------------------------------|---------------------------------------------------------|
| <ul> <li>Introduction</li> <li>Destination Select</li> <li>Installation Type</li> <li>Installation</li> <li>Summary</li> </ul> | Installing Digital Audio Denmark Thunderbolt3 Driver    |
|                                                                                                    | Open Security Preferences                               |
| Sample Rate 🗘                                                                                                    | Go Back Continue                                        |

Figure 1, System Extension Dialogue

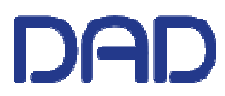

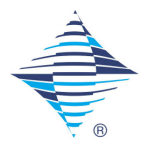

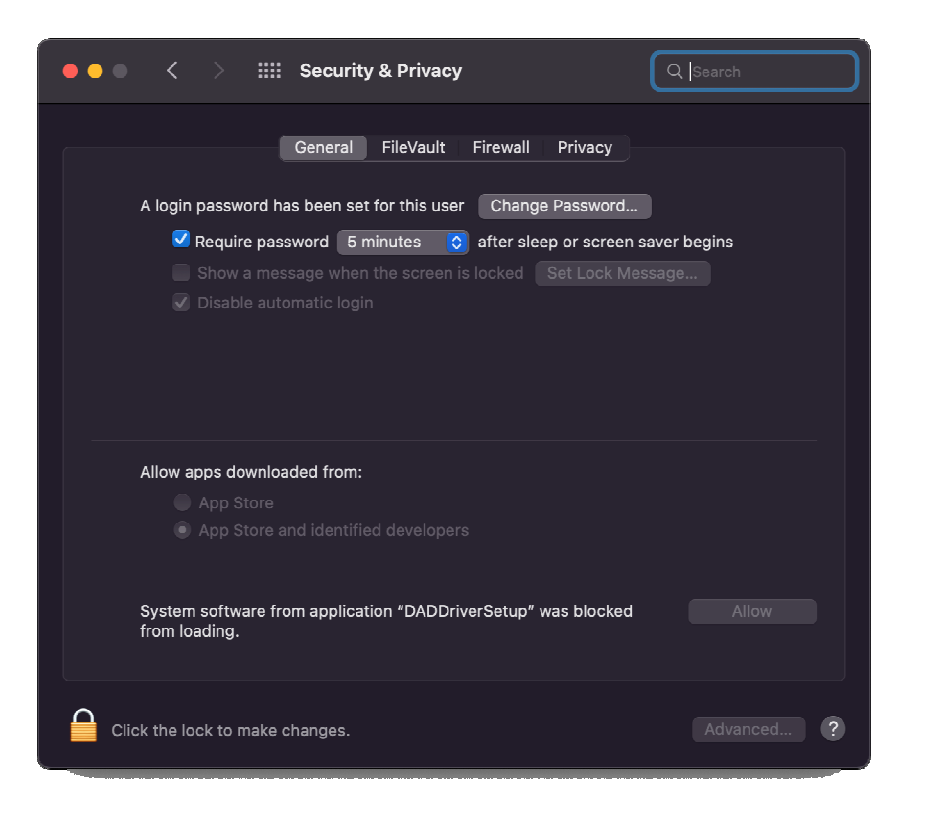

Figure 2, Unlocking Security Settings

|                                                                                                    | ••• < > IIII Security & Privacy Q. Search                                                                                                    |
|----------------------------------------------------------------------------------------------------|----------------------------------------------------------------------------------------------------|
| <ul> <li>Introduction</li> <li>Destination Sole</li> <li>Installation Type</li> <li>Installation</li> <li>Summary</li> </ul> | General       FileVault       Firewall       Privacy         A login password has been set for this user       Change Password       Image Password         Image Password       Image Password       Image Password         Image Password       Image Password       Image Password         Image Password       Image Password       Image Password         Image Password       Image Password       Image Password         System Extension activated.       Image Password       Image Password         Image Password       Image Password       Image Password         Op Store       App Store and identified developers |
|                                                                                                    |                                                                                                    |
| Digital Audio Denmark - Thunderbolt3 Driver                                                                                  |                                                                                                    |
| Sample Rate                                                                                                    | the lock to prevent further changes.     Advanced     ?                                                                                                    |
|                                                                                                    |                                                                                                    |

Figure 3, System Extensions Activated

### **Driver Operation**

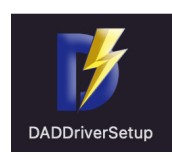

Once the driver is installed and a DAD Thunder|Core interface is connected to the Thunderbolt 3 / USB-C port on the computer, the driver can be set-up with the relevant configuration by opening up the DADDriverSetup application.

The driver application configuration window is shown below.

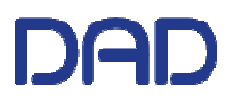

Installation guide, Thunder | Core Thunderbolt 3 driver

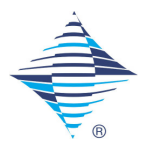

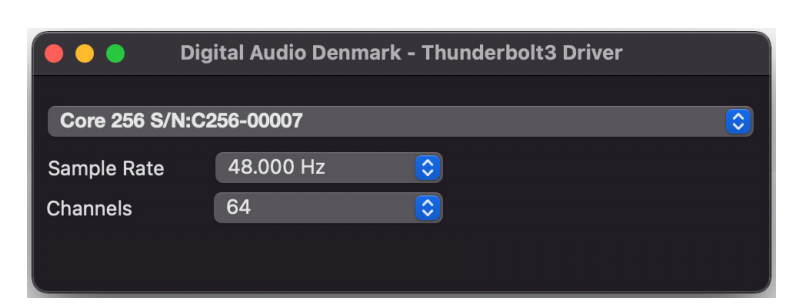

Figure 4, Driver application configuration

### **Device Selection**

In the first line in the dialogue, selection of the DAD Thunder | Core interfaces attached to the driver is made. If more devices are daisy-chained on the Thunderbolt 3 / USB-C port, any of these devices can be selected.

### Sample Rate

The second line enables selection of the sample rate of the audio transferred via the driver and the Thunderbolt 3 connection.

The following sample rates can be selected: 44.1, 48, 88.2, 96, 176.4, 196, 352.8 and 384 kHz

### **Channels**

The third line enables the number of channels that is set-up via the driver, and thereby the number of channels that is visible for the device in Core Audio / Audio MIDI set-up. (see figure 5).

Note that all DAD Thunder | Core interfaces support 256 bi-directional channels in the audio hardware.

The following bi-directional channel groups can be selected: 16, 64, 128 and 256 channels

Below is shown the appearance of the DAD Thunder | Core interface when shown in the Audio Device widow. The Format will reflect the setting made in the driver. The format can also be set-up via the Audio Device window.

Note that the configuration will apply for both input and output

| •••                                                                                                    | Audio Devices                                                                                                    |            |
|----------------------------------------------------------------------------------------------------|----------------------------------------------------------------------------------------------------|------------|
| MacBook Pro Microphone<br>tin / 0 outs ↓<br>MacBook Pro Speakers<br>0 ins / 2 outs ↓ ↓<br>C256 (Core 256)<br>04 ins / 64 outs | C256 (Core 256)<br>Clock Source: Default<br>Input Output<br>Source: Default<br>Format: 64 ch 32-bit Float 48,0 kHz 💸 | ?          |
|                                                                                                    | Channel Volume Value                                                                                                 | dB Mute    |
|                                                                                                    | ✓ Primary Stream                                                                                                    |            |
|                                                                                                    | Primary                                                                                                    |            |
|                                                                                                    |                                                                                                    |            |
|                                                                                                    | 2                                                                                                    |            |
|                                                                                                    | 3                                                                                                    |            |
|                                                                                                    | 4                                                                                                    |            |
|                                                                                                    | 5                                                                                                    |            |
|                                                                                                    | 7                                                                                                    |            |
|                                                                                                    | ,                                                                                                    |            |
|                                                                                                    |                                                                                                    | Casalian   |
| + - & ~                                                                                                    | Conligure                                                                                                    | e opeakers |
|                                                                                                    |                                                                                                    |            |

Figure 5, Audio MIDI set-up window

DAD Installation guide, Thunder | Core Thunderbolt 3 driver

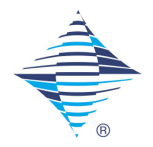

# Installation of DAD Thunderbolt 3 driver on Windows PC

The driver software has to be installed completely before it can work properly.

When you install the driver, it is of no importance if you have units or other peripherical devices connected to the Thunderbolt 3 / USB-C port on the computer. In the process descried below there are no devices connected before installation.

The installation sequence is the following:

- 1. Copy the driver .msi windows installer file to the computer desk top and double click in order to start installation
- 2. Follow the installation instructions click Next and then Install.
- 3. Once the driver is installed open your audio application and chose the Digital Audio Denmark ASIO driver
- 4. In order to configure the ASIO driver open the ASIO dialogue window in the audio configuration section of your audio application
- 5. Configuration can be done on the parameters shown in figure 8

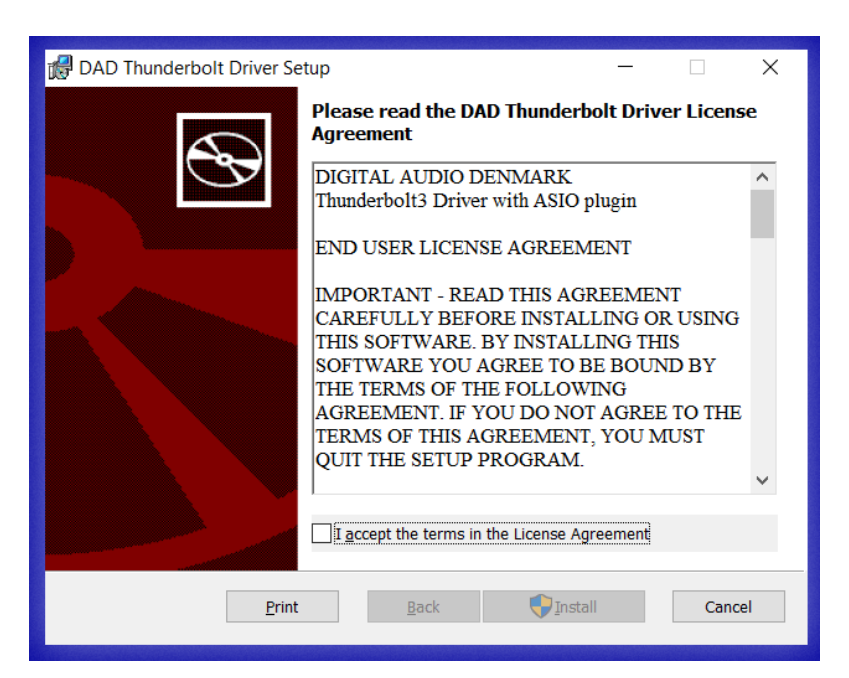

Figure 6, ASIO driver installation window.

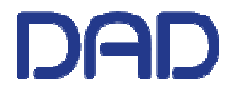

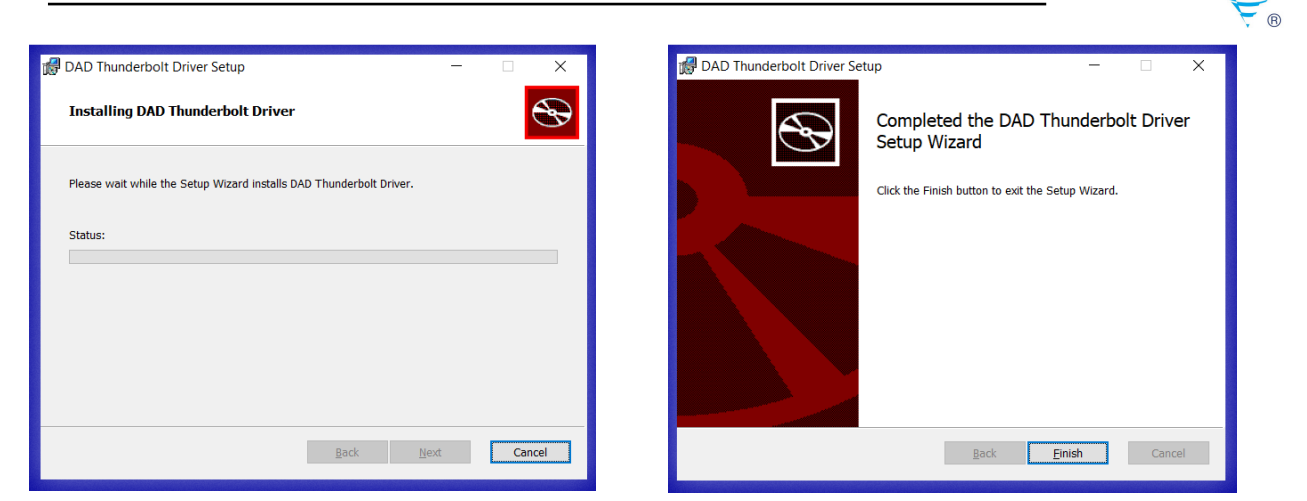

Figure 7, ASIO driver install progress.

| Digital Audio Denmark ASIO Driver Setup                                            |             |                                                                             |                                  |                          |  |
|------------------------------------------------------------------------------------|-------------|-----------------------------------------------------------------------------|----------------------------------|--------------------------|--|
| Unit Name                                                                          | Serial Numb | er<br>!                                                                     | Unit Type<br>AX64                | Unit Id<br>5             |  |
| ConfigurationBuffer size:256Channels:64Sample rate:48 kHz                          | ~           | Driver Statist<br>Missed IRs:<br>PCIe load:<br>System statis<br>DPC Latency | ics<br>109<br>stics<br>γ (μS): 2 | 6 (14%)<br>(56)<br>Reset |  |
| Thunderbolt Driver Version: 1.0.8<br>ASIO Driver Version: 1.0.8<br>OK Cancel Apply |             |                                                                             |                                  |                          |  |

Figure 8, ASIO driver configuration window.

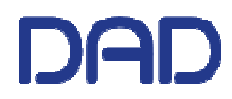

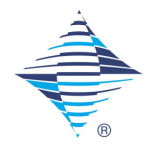

# **Driver Configuration**

The ASIO driver dialogue has the following functionality:

### **Device Selection**

In the first line in the dialogue, selection of the DAD Thunder | Core interfaces attached to the driver is made. If more devices are daisy-chained on the Thunderbolt 3 / USB-C port, any of these devices can be selected.

### **Buffer Size**

Buffer size can be selected (samples): 16, 32, 64, 256, 512, 1024

Note: start with a large buffer size in order to assure you have a stable audio path

### Sample Rate

The sample rate is defined by the setting in your audio application. The ASIO driver supports the following sample rates: 44.1, 48, 88.2, 96, 176.4, 196, 352.8 and 384 kHz

#### **Channels**

The second line enables the number of channels that is set-up via the driver, and thereby the number of channels available for your audio application. The performance of your audio system will depend on the number of channels selected

The driver window provides various status information for monitoring the PC and audio transfer performance.

### Driver Statistics – Missed IRs

This number should be 0. The readout shows missed audio interrupts due to other Windows system interrupt priorities.

#### Driver Statistics – PCIe load

This number is the PCIe bus load and should be low in percentage buts scales with the number of audio channels. The number in brackets is the max/peak value.

### System Statistics – DPC Latency

Deferred Procedure Call (DPC) Latency, This number tells how fast the ASIO driver gets access in the Windows operating system. This value should be low.